# Alaris<sup>®</sup>**GP** Volumetrische Infusionspumpe und Alaris<sup>®</sup>**GP Guardrails**<sup>®</sup> Volumetrische Infusionspumpe

**Technisches Trainingshandbuch** 

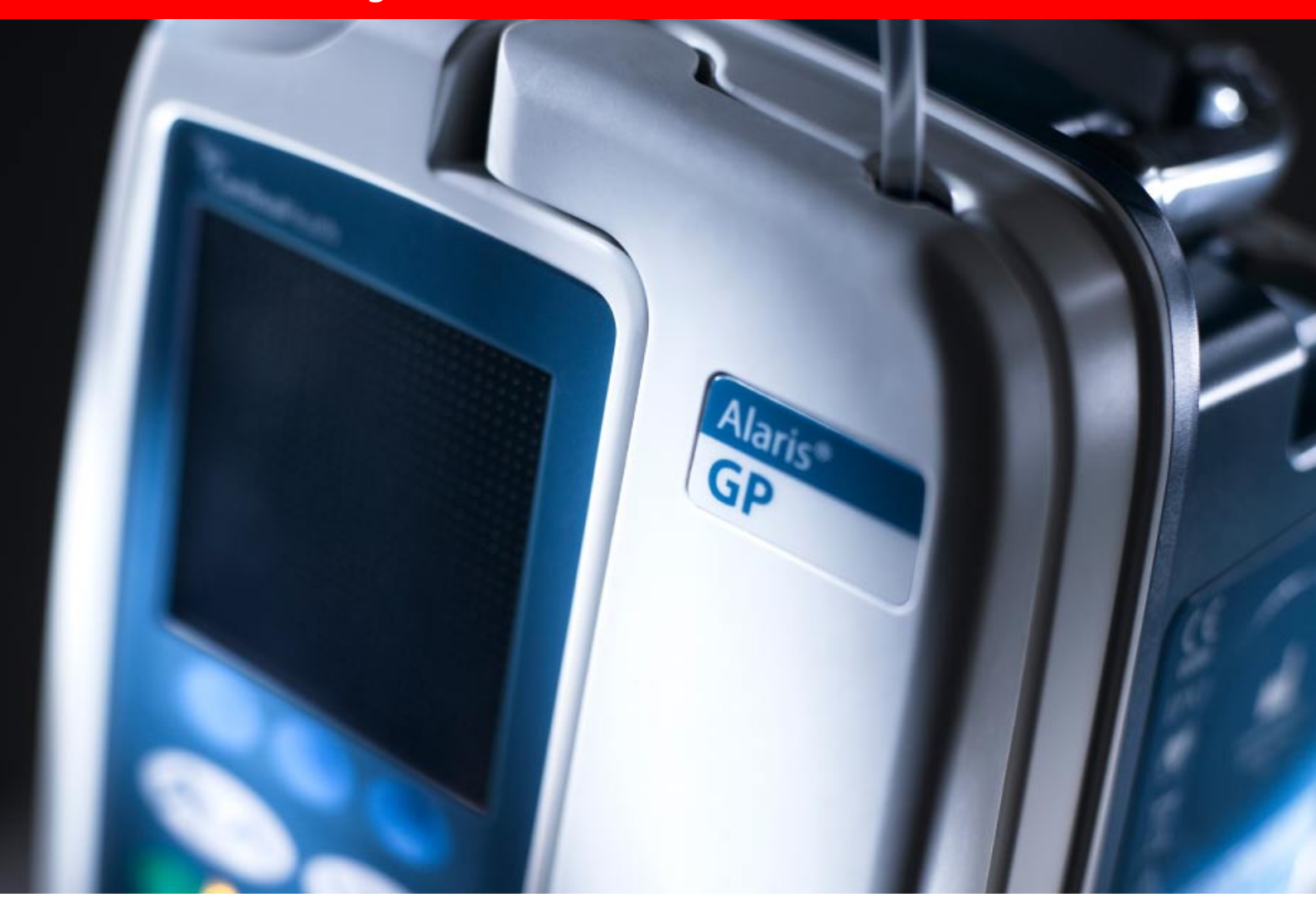

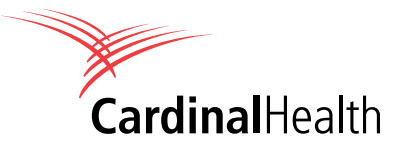

# Inhaltsverzeichnis

| Einführung                                | 3  |
|-------------------------------------------|----|
| Die Alaris <sup>®</sup> Sicherheitsklemme | 4  |
| Einstellung und Betrieb                   | 6  |
| Auswahl der Infusions-Einstellung         | 8  |
| Servicemodus (SERVICE)                    | 9  |
| Verschlusstest (optional)                 | 19 |
| Abschlusstest des Gerätes                 | 20 |
| Software-Upgrade                          | 21 |
| Reinigen der Tür                          | 24 |
| Ersatzteilliste                           | 25 |
| Dokumentversionen                         | 26 |
| Blockdiagramm                             | 27 |

### Einführung

Die Alaris<sup>®</sup> GP Volumetrische Infusionspumpe und die Alaris<sup>®</sup> GP Guardrails<sup>®</sup> Volumetrische Infusionspumpe (im Folgenden als "Pumpe" bezeichnet) sind kleine, leichte volumetrische Infusionspumpen für genaue und zuverlässige Infusionen bei verschiedenen Flussraten.

Die Pumpe erfüllt die Infusionsanforderungen der in der Gebrauchsanweisung angegebenen Betriebsumgebung, z. B. auf allgemeinmedizinischen Pflegestationen, Intensiv- und Wachstationen, in Operationssälen sowie in Unfall- und Notaufnahmen.

Diese Pumpe darf nur von entsprechend ausgebildeten Ärzten oder geschultem Pflegepersonal verwendet werden. Sie kann für intravenöse Infusionen, zur Unterstützung einer Flüssigkeitstherapie, bei Bluttransfusionen und zur parenteralen Ernährung verwendet werden.

Der Markenname Asena<sup>®</sup> wurde kürzlich in den Markennamen Alaris<sup>®</sup> geändert. Diese Änderung des Markennamens hat keine Auswirkungen auf den Verwendungszweck oder die Funktionsweise des Produkts. Empfohlene Einwegprodukte zur Verwendung mit diesem Produkt beziehen sich entweder auf den Markennamen Asena<sup>®</sup> oder auf den Markennamen Alaris<sup>®</sup>. Beide Arten sind für die Verwendung mit dieser Infusionspumpe geeignet.

In diesem Technischen Trainingshandbuch wird das Einrichten, Testen und Kalibrieren der Pumpe beschrieben.

Es ist für Personal vorgesehen, das mit den Verfahren zum Testen und Warten medizinischer Geräte vertraut ist.

Ausführlichere Informationen zur Bedienung und Wartung finden Sie in der Gebrauchsanweisung und dem Technischen Wartungshandbuch für das Gerät.

### Die Alaris® Sicherheitsklemme

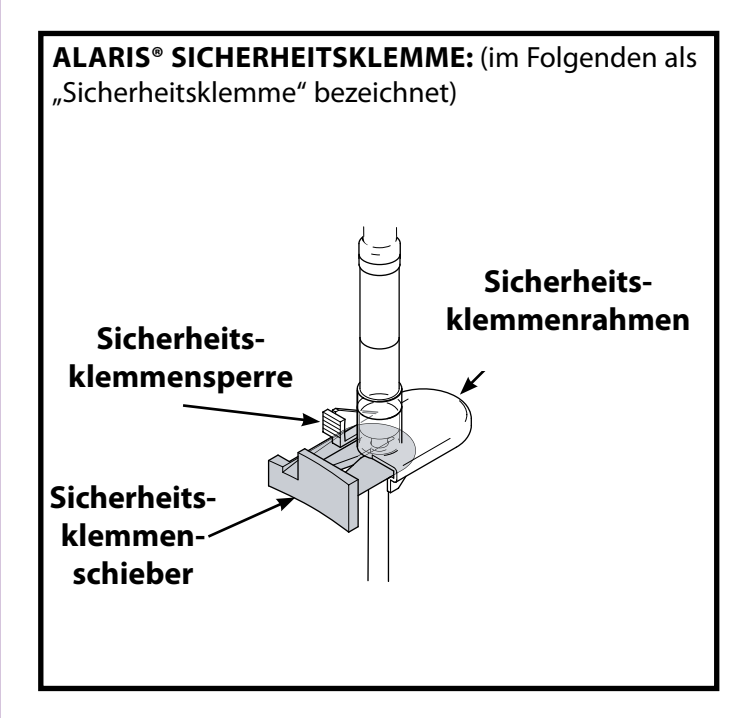

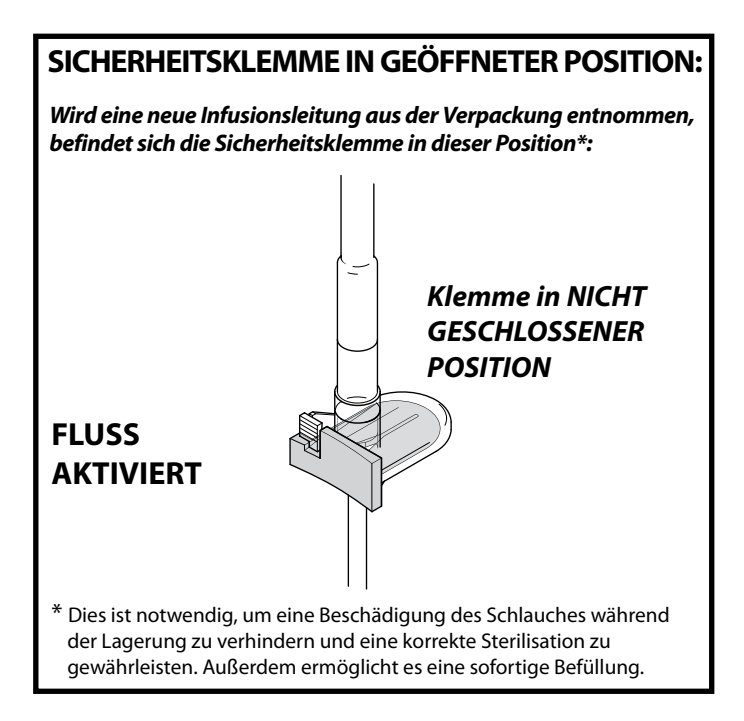

### Die Alaris® Sicherheitsklemme (Fortsetzung)

# Notizen

# SICHERHEITSKLEMME IN GESCHLOSSENER POSITION:

Nach dem Einlegen der Infusionsleitung in die Pumpe werden durch das Öffnen der Tür Sicherheitshaken am Türhebel aktiviert, die den Sicherheitsklemmenschieber wie gezeigt herausziehen:

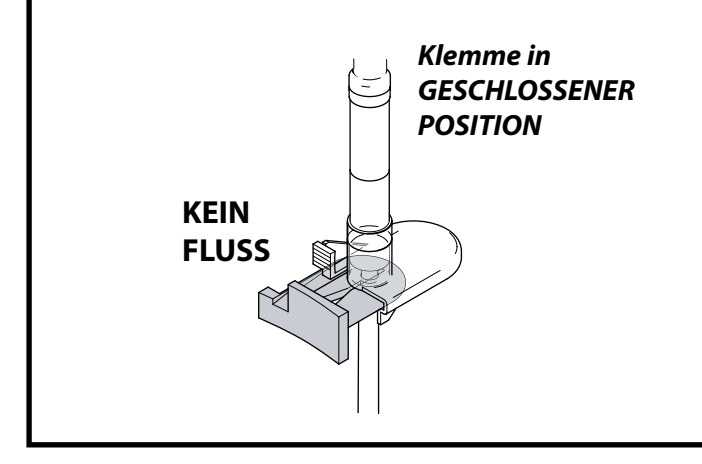

### MANUELLE BEDIENUNG DER SICHERHEITSKLEMME

Um den Schieber manuell in die nicht geschlossene Position zu bewegen, drücken Sie die Sicherheitsklemmensperre nach oben und schieben Sie den Sicherheitsklemmenschieber bis zum Anschlag in den Rahmen:

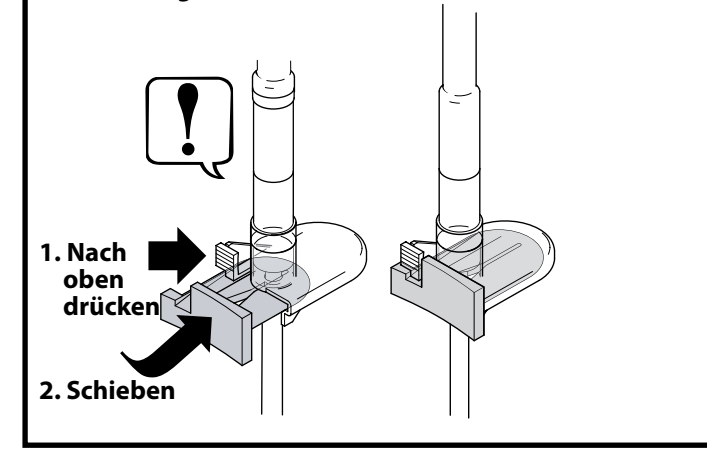

Durch Hineinschieben des Sicherheitsklemmenschiebers wird der vollständige Fluss zum Patienten aktiviert. Deshalb wird empfohlen, stets auch die Rollenklemme zu schließen. Wenn jedoch eine Schwerkraftinfusion erforderlich ist, drücken Sie die Sicherheitsklemmensperre nach oben und schieben Sie den orangefarbenen Sicherheitsklemmenschieber bis zum Anschlag in den Rahmen, um einen Fluss zu ermöglichen. Die Schwerkraftinfusion kann mit der Rollenklemme an der Infusionsleitung reguliert werden.

### Einstellung und Betrieb

- 1. Stellen Sie sicher, dass die Pumpe an die Stromversorgung angeschlossen ist (Batteriebetrieb ist ebenfalls möglich).
- 2. Schließen Sie bei Bedarf den Flusssensor an.
- 3. Drücken Sie die Taste 🐼 .

Die Pumpe führt einen kurzen Selbsttest durch. Achten Sie darauf, ob während des Tests zwei Signaltöne zu hören sind. Überprüfen Sie, ob das angezeigte Datum und die Uhrzeit stimmen. Überprüfen Sie, ob auf dem Display der Datensetname und die Versionsnummer angezeigt werden.

HINWEIS: Die Pumpe startet und zeigt die zuletzt verwendeten Einstellungen an.

### Kein Medikamentenname\* u. ml/h

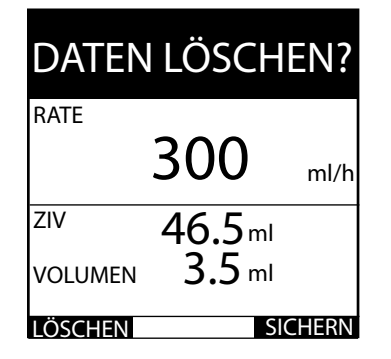

Primär/Sekundär u. Medikamentenname\*

| DATEN I | ÖSCHEN?         |
|---------|-----------------|
| RATE    | <b>300</b> nl/h |
| zıv     | 50.0ml          |
| VOLUMEN | <b>0.0</b> ml   |
| Fen     |                 |
| RATE    | <b>1.0</b> ml/h |
| ZIV     | <b>1.0</b> ml   |
| LÖSCHEN | SICHERN         |

4. Bestätigen Sie das aktuelle PROFIL.

a) Bei Eingabe von **PROFIL ÄNDERN** wird der Profil-Auswahlbildschirm angezeigt. Wählen Sie mit den Tasten Asten Aster angezeigt. Wählen Sie mit den Tasten Aster Aster angezeigt. Wählen Sie Multifunktionstaste **OK**. Der Bildschirm Profil wird erneut angezeigt. Wählen Sie **OK** und **INFUSIONS-EINSTELLUNG** aus – der Bildschirm **AUSWAHL** wird angezeigt.

b) Angabe von **OK** siehe Schritt 5.

HINWEIS: Der Bildschirm "Profile" wird nur angezeigt, wenn im Datenset mehrere Profile verfügbar sind.

\* Wenn ein Medikamentenname ausgewählt ist, werden abwechselnd **DATEN** LÖSCHEN? und der Medikamentenname angezeigt.

### Medikamentenprotokoll u. Dosisraten

| DATEN   | LÖSCHEN?        |
|---------|-----------------|
| RATE 15 | 0 ml/h          |
| 1       | <b>.50</b> mg/h |
| KONZ.   | 0.01mg/ml       |
| VOLUMEN | <b>1.4</b> ml   |
| LÖSCHEN | SICHERN         |

### Einstellung und Betrieb (Fortsetzung)

- 5. DATEN LÖSCHEN? Durch Auswahl von OK werden die vorherigen
  - Einstellungen für Rate und Volumen beibehalten. Bei Auswahl von LÖSCHEN werden die Einstellungen für die Rate und das Volumen automatisch auf Null zurückgesetzt und der Bildschirm AUSWAHL wird angezeigt:

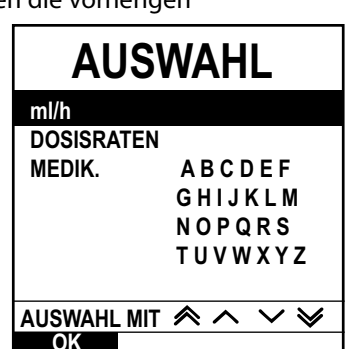

- Wenn Sie LÖSCHEN gedrückt haben, wählen Sie ml/h, DOSISRATEN oder MEDIK. (A\_Z) und drücken Sie zur Bestätigung OK. Befolgen Sie anschließend die Anweisungen auf dem Bildschirm.
- 7. Löschen Sie bei Bedarf das infundierte VOLUMEN.
- 8. Geben Sie (falls erforderlich) das ZIV ein, indem Sie auf dem Hauptdisplay die Multifunktionstaste ZIV wählen.
   Stellen Sie das ZIV ein, indem Sie die Option
   BEUTEL wählen und/oder die Tasten 
   verwenden. Drücken Sie zur Bestätigung OK.
- 9. Geben Sie (falls erforderlich) mit Hilfe der Tasten <sup>®</sup> <sup>¬</sup> <sup>●</sup> <sup>●</sup> <sup>●</sup> <sup>●</sup> die **RATE** ein.

| IM<br>RATE EINSTELI |                 | ~ ≫ |
|---------------------|-----------------|-----|
| RATE                | <b>0</b> .0 ml/ | h   |
| VOLUMEN             | <b>0</b> .0 ml  |     |
| VOLUMEN             | ZIV             |     |

- 10. Schließen Sie die Infusionsleitung ggf. an die Testgeräte an.
- 11. Drücken Sie die Taste O , um die Infusion zu starten. Es wird INFUNDIERT angezeigt.

HINWEIS: Die grüne LED der Start-Taste blinkt, um anzuzeigen, dass die Pumpe infundiert.

### Auswahl der Infusions-Einstellung

- 1. Drücken Sie die Taste ⑦, um das Optionsmenü aufzurufen.
- 2. Die Optionen zum Einstellen der Medikamente und der Dosierung werden durch Auswahl von **INFUSIONS-EINSTELLUNG** mit Hilfe der CV -Tasten aufgerufen.
- 3. Wählen Sie wie im Folgenden beschrieben eine der Optionen (**ml/h**, **DOSISRATEN** oder **MEDIK.**) aus und drücken Sie zur Bestätigung der Auswahl die Multifunktionstaste **OK**.

Г

#### ml/h

- Wählen Sie in der Liste mit Hilfe der Tasten 
   den Eintrag ml/h aus (falls erforderlich).
- 2. Drücken Sie zur Bestätigung OK.
- 3. Geben Sie im nächsten Bildschirm die ml/h-Daten ein.

| AUSWAHL     |             |
|-------------|-------------|
| ml/h        |             |
| DOSISRATEN  |             |
| MEDIK.      | ABCDEF      |
|             | GHIJKLM     |
|             | NOPQRS      |
|             | TUVWXYZ     |
| AUSWAHL MIT | <pre></pre> |
| OK          |             |

#### Dosisraten

- 1. Wählen Sie in der Liste den Eintrag **DOSISRATEN** mit Hilfe der Ar Tasten aus.
- 2. Drücken Sie zur Bestätigung OK.
- 3. Geben Sie in den nächsten Bildschirmen die Dosierungsdaten ein.
- 4. Mit der Multifunktionstaste **ZURÜCK** können Sie jederzeit zum vorherigen Bildschirm zurückkehren.

#### 

**AUSWAHL** 

#### Medik.

- Wählen Sie in der Liste den Eintrag MEDIK. mit Hilfe der
   Tasten aus.
- 2. Drücken Sie zur Bestätigung OK.
- 3. Geben Sie in den nächsten Bildschirmen die Medikamentendaten ein.
- 4. Mit der Multifunktionstaste **ZURÜCK** können Sie jederzeit zum vorherigen Bildschirm zurückkehren.

| AUS         | WAHL                    |
|-------------|-------------------------|
| ml/h        |                         |
| DOSISRATEN  |                         |
| MEDIK.      | ABCDEF                  |
|             | GHIJKLM                 |
|             | NOPQRS                  |
|             | TUVWXYZ                 |
|             |                         |
| AUSWAHL MIT | $\land \land \lor \lor$ |
| OK          |                         |

### Servicemodus (SERVICE)

# Notizen

#### Warnung:

Sie dürfen niemals einen Zugangscode eingeben, während die Pumpe mit einem Patienten verbunden ist. Der Servicemodus (SERVICE) sollte nur von qualifiziertem und geschultem Personal aufgerufen werden.

Das Menü Servicemodus (SERVICE) enthält eine Reihe von Optionen, die vom Benutzer ausgewählt werden können.

Aufrufen des Menüs:

Schalten Sie die Pumpe aus.

Halten Sie 🞯 gedrückt und schalten Sie die Pumpe auf 🚳.

Geben Sie mit Hilfe der Tasten 🖘 vnd der Multifunktionstaste **WEITER** den Zugangscode **212** ein.

Wenn der Code auf dem Bildschirm angezeigt wird, drücken Sie zur Bestätigung OK .

Wählen Sie mit den Tasten reserver und der Multifunktionstaste **OK** die erforderliche Option aus.

Für die Alaris® GP Volumetrische Infusionspumpe lauten die Optionen wie folgt:

| Werkseinstellungen<br>(Factory Defaults)            | Laden eines Standard-Datensets. Ausführen eines Kaltstarts.                                        |
|-----------------------------------------------------|----------------------------------------------------------------------------------------------------|
| Konfiguration<br>(Configuration)                    | Dieses Menü enthält eine Liste von Optionen, die vom<br>Bediener konfiguriert werden können.       |
| Datenset übertragen<br>(Data Set Transfer)          | Laden eines Datensets in die Pumpe.                                                                |
| Kalibrierung<br>(Calibration)                       | Dieses Menü enthält eine Liste von Kalibrierungen, die vom<br>Bediener durchgeführt werden können. |
| Abschlusstest des Gerätes<br>(Test Verifiation/PVP) | Tests zur Leistungsüberprüfung.                                                                    |

Für die Alaris<sup>®</sup> GP Guardrails<sup>®</sup> Volumetrische Infusionspumpe lauten die Optionen wie folgt:

| Herunterladen von CQI-<br>Ereignissen (CQI Events<br>Download) | Für zukünftige Implementierung.                                                                    |
|----------------------------------------------------------------|----------------------------------------------------------------------------------------------------|
| Datenset übertragen<br>(Data Set Transfer)                     | Laden eines Datensets in die Pumpe.                                                                |
| Konfiguration<br>(Configuration)                               | Dieses Menü enthält eine Liste von Optionen, die vom<br>Bediener konfiguriert werden können.       |
| Kalibirierung<br>(Calibration)                                 | Dieses Menü enthält eine Liste von Kalibrierungen, die vom<br>Bediener durchgeführt werden können. |
| Abschlusstest des Gerätes<br>(Test Verifiation/PVP)            | Tests zur Leistungsüberprüfung.                                                                    |
| Werkseinstellungen<br>(Factory Defaults)                       | Laden eines Standard-Datensets. Bestätigung zum Ausführen eines Kaltstarts.                        |

#### Werkseinstellungen (Factory Defaults)

Wählen Sie mit den Tasten 🖘 vind der Multifunktionstaste **OK** die erforderliche Option aus.

| Standard-Datenset<br>(Default Data Set) | Ersetzen der aktuellen Daten durch ein Standard-Datenset.                                    |
|-----------------------------------------|----------------------------------------------------------------------------------------------|
|                                         | <ol> <li>Drücken Sie "OK", um das Laden des Standard-Datensets zu<br/>bestätigen.</li> </ol> |
| Kaltstart (Cold Start<br>Confirm)       | Zurücksetzen von Datenset und Kalibrierungsdaten auf<br>Standardwerte.                       |
|                                         | <ol> <li>Drücken Sie "OK", um das Durchführen eines Kaltstarts zu<br/>bestätigen.</li> </ol> |

# Servicemodus (SERVICE) (Fortsetzung)

| CQI-Protokolldatei<br>löschen (Clear CQI<br>Log File)* | Löschen der gesamten Pumpenhistorie und Zurücksetzen des<br>Datensets auf Werkseinstellungen.  |
|--------------------------------------------------------|------------------------------------------------------------------------------------------------|
|                                                        | <ol> <li>Drücken Sie "OK", um das Löschen der CQI-Protokolldatei zu<br/>bestätigen.</li> </ol> |

\* Nur Alaris® GP Guardrails® Volumetrische Infusionspumpe.

### Konfiguration (Configuration)

Wählen Sie mit den Tasten 🔊 vind der Multifunktionstaste **OK** die erforderliche Option aus.

| Datum/Uhrzeit<br>(Date/Time)                                     | Legt die aktuellen Datums- und Uhrzeitwerte fest, die für die<br>Ereignisprotokollierung verwendet werden.                                                                                                    |
|------------------------------------------------------------------|----------------------------------------------------------------------------------------------------|
|                                                                  | <ol> <li>Stellen Sie mit den Tasten S S S die korrekten Werte für<br/>Datum und Uhrzeit ein.</li> <li>Drücken Sie <b>NEXT</b> (WEITER), um zum nächsten zu ändernden<br/>Element zu gelangen.</li> <li>Drücken Sie zur Bestätigung <b>OK</b>.</li> </ol>                                                                                                    |
| Softwareversionen<br>[Software Versions]                         | Zeigt die Softwareversionen der Pumpe an.                                                                                                    |
|                                                                  | <ol> <li>Drücken Sie <b>OK</b>, um den Bildschirm nach dem Überprüfen<br/>der Softwareversion zu schließen.</li> </ol>                                                                                                    |
| Seriennummer<br>(Serial Number)                                  | Konfigurieren der angezeigten Seriennummer.                                                                                                    |
|                                                                  | <ol> <li>Legen Sie mit den Tasten </li> <li>Legen Sie mit den Tasten </li> <li>Zeichen) fest.</li> <li>Drücken Sie <b>NEXT</b> (WEITER) , um zum nächsten zu ändernden Element zu gelangen.</li> <li>Drücken Sie zur Bestätigung <b>OK</b> .</li> </ol>                                                                                                    |
| Referenznummer<br>(Pump Reference)                               | Pumpenspezifischer Text (Inventurbezeichnung), der im Benut-<br>zermodus beim Starten angezeigt werden soll.<br>(max. 20 Zeichen)                                                                                                    |
|                                                                  | <ol> <li>Legen Sie mit den Tasten  Legen Sie mit den Tasten  die erforderliche Referenznummer fest.</li> <li>Drücken Sie <b>NEXT</b> (WEITER) , um zum nächsten zu ändernden Element zu gelangen.</li> <li>Drücken Sie zur Bestätigung <b>OK</b> .</li> </ol>                                                                                                    |
| Sprache (Language)                                               | Konfigurieren der Sprache, die für Meldungen auf dem Display verwendet wird.                                                                                                    |
|                                                                  | <ol> <li>1. Wählen Sie mit den Tasten  A Geweinen die erforderliche Sprache<br/>aus.</li> <li>2. Drücken Sie zur Bestätigung <b>OK</b>.</li> </ol>                                                                                                    |
| Hintergrundbeleuchtung<br>und Kontrast (Backlight<br>& Contrast) | Einstellen der Werte für Hintergrundbeleuchtung und Kontrast                                                                                                    |
|                                                                  | <ol> <li>Stellen Sie mit den Tasten S S Hintergrundbeleuchtung<br/>und Kontrast ein.</li> <li>Drücken Sie <b>PARAM</b>, um zwischen "Backlight" (Hintergrund-<br/>beleuchtung) und "Contrast" (Kontrast) zu wechseln.</li> <li>Drücken Sie zur Bestätigung <b>OK</b>.<br/>Hinweis: Wählen Sie den Parameter "Dimming" [Abblendung] aus,<br/>um die gedimmte Darstellung des Displays anzuzeigen.</li> </ol> |
| Aktuelles Datenset<br>(Current Data Set File)                    | Zeigt die Informationen zur aktuellen Datensetdatei an.                                                                                                    |
|                                                                  | 1. Drücken Sie <b>OK</b> , um den Bildschirm nach dem Überprüfen des aktuellen Datensets zu schließen.                                                                                                    |

### Servicemodus (SERVICE) (Fortsetzung)

#### Datenset übertragen

#### Laden eines Datensets in eine Alaris® GP

Erforderliche technische Ausrüstung:

- Alaris<sup>®</sup> GP Editor Software-Kit (1000SP01310) mit Alaris<sup>®</sup> GP Transfer Tool
- RS232-Kabel (1000SP01183)
- USB-RS232-Konverterkabel (1000EL00979) optional
- 4-Way-Hub für USB-RS232-Konverter (1000EL00980) optional

Mit dem Alaris<sup>®</sup> GP Transfer Tool können Sie ein freigegebenes Datenset in eine Alaris<sup>®</sup> GP laden.

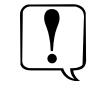

Warnung: Sie dürfen niemals mit dem Alaris® GP Transfer Tool Informationen in eine Alaris® GP laden, während die Pumpe mit einem Patienten verbunden ist.

- 1. Drücken Sie die Multifunktionstaste **RS232** oder **IrDA**, um den verwendeten Kommunikationsmodus auszuwählen.
- 2. Verbinden Sie die Pumpe mit dem PC.
- 3. Wählen Sie das Datenset aus, das mit dem Alaris® GP Transfer Tool geladen werden sollen.
- 4. Drücken Sie die Multifunktionstaste START, um die Übertragung zu starten.
- 5. Stellen Sie sicher, dass die auf der Pumpe angezeigte Datenset-ID mit dem zu übertragenden Datenset übereinstimmt.
- 6. Drücken Sie die Multifunktionstaste **PASS** (BESTANDEN), um die ordnungsgemäße Übertragung zu bestätigen und den Bildschirm zu schließen.

#### Laden eines Datensets in eine Alaris® GP Guardrails®

Erforderliche technische Ausrüstung:

- Guardrails<sup>®</sup> Editor V3.1 Software-Kit (1000SP01389) oder Guardrails<sup>®</sup> Editor V3.1 Transfer Tool Software-Kit (1000SP01390)
- RS232-Kabel (1000SP01183)
- USB-RS232-Konverterkabel (1000EL00979) optional
- 4-Way-Hub für USB-RS232-Konverter (1000EL00980) optional

Mit dem Guardrails<sup>®</sup> Editor V3.1 Transfer Tool können Sie ein freigegebenes Datenset in eine Alaris<sup>®</sup> GP Guardrails<sup>®</sup> laden.

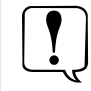

Warnung: Sie dürfen niemals mit dem Guardrails® Editor V3.1 Transfer Tool Informationen in eine Alaris® GP laden, während die Pumpe mit einem Patienten verbunden ist.

- 1. Verbinden Sie die Pumpe mit dem PC.
- 2. Wählen Sie Daten aus, die mit dem Guardrails<sup>®</sup> Editor V3.1 Transfer Tool geladen werden sollen.
- 3. Drücken Sie die Multifunktionstaste START, um die Übertragung zu starten.
- 4. Stellen Sie sicher, dass die auf der Pumpe angezeigte Datenset-ID mit dem zu übertragenden Datenset übereinstimmt.
- 5. Drücken Sie die Multifunktionstaste **ACCEPT** (AKZEPTIEREN), um die ordnungsgemäße Übertragung zu bestätigen und den Bildschirm zu schließen.

### Servicemodus (SERVICE) (Fortsetzung)

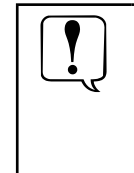

Achtung: Das Arbeiten mit der Transfer Tool-Software ist eine nichtklinische Serviceaktivität. Durch die Verbindung von Pumpe und PC können Sicherheitsprobleme und Änderungen der elektromagnetischen Bedingungen auftreten. Möglicherweise können erhöhte Kriechströme oder EMV-Störungen auftreten. Trennen Sie die IrDA- oder RS232-Kabelverbindung an beiden Enden, nachdem alle Datensets geladen wurden.

#### **Kalibirierung (Calibration)**

Wählen Sie mit den Tasten 🖘 vind der Multifunktionstaste **OK** die erforderliche Option aus.

| Nullpunktkalibrie-<br>rung (Zero Point Cal) | Führt eine Nullpunktüberprüfung und -kalibrierung der Pumpe durch.                                                                                                    |
|---------------------------------------------|----------------------------------------------------------------------------------------------------|
|                                             | <ol> <li>Entfernen Sie die Infusionsleitung, schließen Sie die Tür und drükken Sie START, um den Vorgang zu starten.</li> <li>Die Kalibrierung beginnt und die Pumpe führt einen Countdown von 15 Sekunden durch, wenn die Werte oberhalb und unterhalb der Pumpe im gültigen Bereich liegen.</li> <li>Drücken Sie ACCEPT (AKZEPTIEREN), um die neuen Kalibrierungswerte zu speichern.</li> <li>Drücken Sie PASS (BESTANDEN), um die Kalibrierung zu bestätigen und den Bildschirm zu schließen.</li> </ol> |
| Druckkalibrierung<br>(Pressure Cal)         | Führt eine Überprüfung und Kalibrierung des Pumpendrucksystems<br>durch.                                                                                                    |
|                                             | <ol> <li>Legen Sie eine modifizierte Infusionsleitung (1000SP01422         <ul> <li>siehe Abbildung 1) in die Pumpe ein, schließen Sie sie wie in<br/>Abbildung 2 unten gezeigt an und drücken Sie START, um den<br/>Vorgang zu starten.</li> </ul> </li> </ol>                                                                                                    |
|                                             | <ol> <li>Legen Sie einen Druck von 200 mmHg an, die Pumpe führt<br/>einen Countdown von 15 Sekunden aus.</li> </ol>                                                                                                    |
|                                             | 3. Drücken Sie die Multifunktionstaste <b>ACCEPT</b> (AKTZEPTIEREN).                                                                                                    |
|                                             | <ol> <li>Legen Sie einen Druck von 800 mmHg an, die Pumpe f ührt<br/>einen Countdown von 15 Sekunden aus.</li> </ol>                                                                                                    |
|                                             | 5. Drücken Sie die Multifunktionstaste <b>ACCEPT</b> (AKTZEPTIEREN).                                                                                                    |
|                                             | 6. Öffnen Sie den Dreiwegehahn zum Entlüften.                                                                                                    |
|                                             | 7. Schließen Sie den Dreiwegehahn.                                                                                                    |
|                                             | <ol> <li>Drücken Sie die Multifunktionstaste NEXT (WEITER), um mit<br/>der Überprüfung der Kalibrierung (Verification Procedure)<br/>fortzufahren.</li> </ol>                                                                                                    |
|                                             | 9. Überprüfung der Kalibrierung (Verification Procedure)                                                                                                    |
|                                             | a. Softwareversion v1.7.x und früher                                                                                                    |
|                                             | <ul> <li>Legen Sie einen Druck von 200 mmHg, 400 mmHg, 600<br/>mmHg und 800 mmHg ±50 mmHg an und drücken<br/>Sie dann zur Bestätigung NEXT (WEITER). Zwischen<br/>jedem Wert liegt eine Pause von 5 Sekunden. In dieser<br/>Zeitspanne wird der Wert aktualisiert und anschließend<br/>wird die Multifunktionstaste NEXT (WEITER) angezeigt.</li> </ul>                                                                                                    |
|                                             | a. Softwareversion v1.9.0 und höher                                                                                                    |
|                                             | <ul> <li>Legen Sie einen Druck von 500 mmHg ±50 mmHg<br/>an. Nach einer Pause von 5 Sekunden wird der<br/>Wert aktualisiert und anschließend wird die<br/>Multifunktionstaste <b>NEXT</b> (WEITER) angezeigt. Drücken<br/>Sie zur Bestätigung <b>NEXT</b> (WEITER).</li> </ul>                                                                                                    |
|                                             | <ol> <li>Drücken Sie PASS (BESTANDEN) , um den Vorgang zu<br/>bestätigen und den Bildschirm zu schließen.</li> </ol>                                                                                                    |

### Servicemodus (SERVICE) (Fortsetzung) Kalibirierung (Calibration) (Fortsetzung)

Г

| Volumetrische<br>Kalibrierung<br>(Volumetric Cal) | Führt eine volumetrische Überprüfung und Kalibrierung der Pumpe<br>durch.                                                                                                    |
|---------------------------------------------------|----------------------------------------------------------------------------------------------------|
|                                                   | <ol> <li>Legen Sie die befüllte Infusionsleitung (1000SP01422) in<br/>die Pumpe ein und schließen Sie sie wie in Abbildung 3<br/>gezeigt an. Stellen Sie den Flüssigkeitsstand so ein, dass<br/>sich der Meniskus in Höhe der Nullmarkierung befindet.</li> </ol>                                                                                                    |
|                                                   | <ol> <li>Drücken Sie die Multifunktionstaste START, um den<br/>Vorgang zu starten. Der Test wird ausgeführt und<br/>Flüssigkeit wird in die Bürette geleitet.</li> </ol>                                                                                                    |
|                                                   | <ol> <li>Wenn Volume delivered! (Volumen verabreicht!) angezeigt wird, überprüfen Sie, ob der Wert für die akkumulierte Luft in der Leitung weniger als 100 µl beträgt, und geben Sie dann mit den Tasten  were wird der Multifunktionstaste OK das tatsächlich in die Bürette geleitete Volumen ein. Wenn der Wert für die akkumulierte Luft in der Leitung mehr als 100 µl beträgt, wiederholen Sie die Kalibrierung/ den Test. Achtung: Wenn der Messwert 19,3 ml oder niedriger ist, geben Sie 19,2 ml ein, und wenn der Wert 20,6 ml oder höher ist, geben Sie 20,7 ml ein.</li> </ol> |
|                                                   | <ol> <li>Wenn keine Kalibrierung erforderlich ist (das verabreichte<br/>Volumen liegt zwischen 19,4 ml und 20,5 ml), drücken<br/>Sie <b>PASS</b> (BESTANDEN), um dies zu bestätigen und den<br/>Bildschirm zu schließen.</li> </ol>                                                                                                    |
|                                                   | <ol> <li>Wenn eine Kalibrierung erforderlich ist, drücken Sie VERIFY<br/>(ÜBERPRÜFEN), um den Test "Volumetrische Genauigkeit"<br/>erneut auszuführen, da der Kalibrierungswert automatisch<br/>geändert wurde.</li> </ol>                                                                                                    |
|                                                   | <ol> <li>Wenn die Pumpe immer noch einen Fehler aufweist,<br/>ersetzen Sie die Platen and Fingers [Platte und Hebel], und<br/>wiederholen Sie dann die Kalibrierung.</li> </ol>                                                                                                    |
| Batteriekalibrierung<br>(Battery Cal)             | Durchführen einer Batteriekalibrierung.                                                                                                    |
|                                                   | <ol> <li>Schließen Sie die Pumpe an das Stromnetz an und drücken Sie<br/>CAL (Kalibrieren), um den Vorgang zu beginnen.</li> <li>Nach Abschluss der Kalibrierung wird CALIBRATION SUCCESS<br/>(KALIBRIERUNG ERFOLGREICH) oder CALIBRATION FAILURE<br/>(KALIBRIERUNG FEHLGESCHLAGEN) angezeigt. Drücken Sie PASS<br/>(BESTANDEN), um die erfolgreiche Kalibrierung zu bestätigen,<br/>oder REPEAT (WIEDERHOLEN), um die Kalibrierung erneut<br/>auszuführen.</li> </ol>                                                                                                    |

### Servicemodus (SERVICE) (Fortsetzung)

### Überprüfungstest/PVP (Test Verification/PVP)

| Verfahren zur Leistungsüberprüfung                                                                                                    |
|----------------------------------------------------------------------------------------------------|
| <ul> <li>Mit diesem Test wird die ordnungsgemäße Funktion der Pumpe<br/>überprüft.</li> <li>Drücken Sie die Multifunktionstaste START, um den Vorgang zu<br/>starten.</li> <li>Mit dem PVP-Arbeitsablauf werden nacheinander die folgenden<br/>Tests durchgeführt: <ul> <li>Softwareversionen (Software Versions)</li> <li>Datum/Uhrzeit(Date/Time) (schreibgeschützt)</li> <li>Seriennummer (Serial Number) (schreibgeschützt)</li> <li>Türtest (Door Frame Test)</li> <li>Sicherheitsklemmentest (Saftey Clamp Test)</li> <li>(Sear Test)</li> <li>Lautsprechertests (Audio Tests)</li> <li>Schachbrett (Chequerboard)</li> <li>LED Tests</li> <li>Tastenfeldtests (Keypad Tests)</li> <li>Schwesternruftest (Nurse Call Test)</li> <li>RS232 (RS232 Loop Back)</li> <li>Pumpeneffizienztest (Pumping Efficiency Test)</li> <li>Verschlusstest Patientenseite (Downstream Occlusion<br/>Pressure Test)</li> <li>Alarmfunktionen (Alarms Funktionality)</li> <li>Volumetrische Kalibrierung (Genauigkeitstest) (Volumetric<br/>(Accuracy Test) Calibration)</li> </ul> </li> </ul> |
| Mit diesem Test wird überprüft, ob der Drucksensor ordnungsgemäß<br>kalibriert ist und einen Verschluss mit dem ordnungsgemäßen<br>Leitungsdruck erkennen kann.                                                                                                    |
| <ul> <li>Die Testkonfiguration wird in Abbildung 4 dargestellt.</li> <li>Setzen Sie die mit Flüssigkeit gefüllte Infusionsleitung (1000SP01422) in die Pumpe ein.</li> <li>Starten Sie den PVP-Arbeitsablauf (PVP Work Flow) und führen Sie dann den Test des Verschlussdrucks aus.</li> <li>Öffnen Sie den Dreiwegehahn. Drücken Sie dann die Multifunktionstaste LEVEL, um die Alarmstufe L-5 einzustellen.</li> <li>Drücken Sie die Multifunktionstaste START, um den Betrieb der Pumpe mit 125 ml/h zu starten. Lassen Sie die Pumpe für 1 Minute laufen, sodass sich der Druckwert stabilisiert.</li> <li>Schließen Sie den Dreiwegehahn, um die Infusionsleitung zur Druckanzeige zu schließen.</li> <li>Die Pumpe setzt die Infusion fort, und die Druckwerte nehmen zu. Schließlich erfolgt ein Alarm für zu hohen Druck, und die Infusion durch die Pumpe wird beendet. Beachten Sie den Messwert auf der Druckanzeige und vergewissern Sie sich, dass er 500 mmHg ±100 mmHg beträgt.</li> </ul>                                                                           |
|                                                                                                    |

### Servicemodus (SERVICE) (Fortsetzung)

### Überprüfungstest/PVP (Test Verification/PVP) (Fortsetzung)

| Alarmfunktionen<br>(Alarms<br>Funktionality)     | Testen der Alarme auf ordnungsgemäße Funktion.<br>Hinweis: Für diesen Test ist eine mit Flüssigkeit gefüllte Infusionsleitung<br>erforderlich.                                                                                                    |
|--------------------------------------------------|----------------------------------------------------------------------------------------------------|
|                                                  | <ol> <li>Drücken Sie die Multifunktionstaste <b>START</b>, um den Vorgang zu starten.</li> <li>Die Pumpe beginnt mit der Infusion.</li> <li>Überprüfen Sie, ob alle Alarme ordnungsgemäß akustisch und optisch ausgegeben werden.</li> </ol>                                                                                                    |
|                                                  | <ul> <li>4. Zu testende Alarme:</li> <li>Keine Spannungsversorgung (AC Mains)</li> <li>Tür offen (Door Open)</li> <li>Verschluss oberhalb (Upstream Occlusion)</li> <li>Luft im Set (Air In Line)</li> </ul>                                                                                                    |
|                                                  | <ol> <li>Wenn alle Alarme getestet und alle Alarme ordnungsgemäß ausge-<br/>geben wurden, drücken Sie die Multifunktionstaste PASS (BESTAN-<br/>DEN), oder drücken Sie die die Multifunktionstaste REPEAT (WIE-<br/>DERHOLEN), wenn noch Alarme überprüft werden müssen.</li> </ol>                                                                                                    |
| Anzeige und<br>Bedienung (User<br>Interface)     | Tests von Display, Tastenfeld, LEDs und Lautsprechern.                                                                                                    |
| Schachbrett<br>(Chequerboard)                    | Anzeigen des Schachbretttests (Chequerboard).                                                                                                    |
|                                                  | <ol> <li>Überprüfen Sie, ob das Muster ordnungsgemäß angezeigt wird, und<br/>drücken Sie ✓, um die ordnungsgemäße Anzeige zu bestätigen.<br/>Wenn das Muster nicht ordnungsgemäß angezeigt wird, drücken<br/>Sie ×, um den Fehler zu bestätigen.</li> <li>Drücken Sie die Multifunktionstaste <b>PASS</b> (BESTANDEN), um den er-<br/>felgreichen Tect zu bestätigen und den Bildschirm zu schließen</li> </ol>                                                                                  |
| Tastenfeldtests<br>(Keypad Tests)                | Führen Sie einen Tastenfeldtest durch, um zu überprüfen, ob alle Tasten<br>ordnungsgemäß funktionieren, wenn sie gedrückt werden.                                                                                                    |
|                                                  | <ol> <li>Drücken Sie die Multifunktionstaste START, um den Vorgang zu starten.</li> <li>Drücken Sie alle Tasten. Mit ✓ wird für jede Taste die erfolgreiche<br/>Überprüfung angegeben.</li> <li>Drücken Sie die Multifunktionstaste PASS (BESTANDEN), um den erfolgreichen Test zu bestätigen und den Bildschirm zu schließen.</li> </ol>                                                                                                    |
| LED Tests                                        | Überprüfen Sie, ob alle LEDs in der ordnungsgemäßen Reihenfolge an-<br>gezeigt werden.                                                                                                    |
|                                                  | <ol> <li>Drücken Sie die Multifunktionstaste START, um den Vorgang zu starten.</li> <li>Überprüfen Sie, ob die LEDs ordnungsgemäß angezeigt werden,<br/>und drücken Sie ✓, um die ordnungsgemäße Anzeige zu bestäti-<br/>gen. Wenn eine LED nicht ordnungsgemäß angezeigt wird, drücken<br/>Sie ×, um den Fehler zu bestätigen.</li> <li>Drücken Sie die Multifunktionstaste PASS (BESTANDEN), um den er-<br/>felgreichen Tect zu bestätigen und den Pildschirm zu schließen</li> </ol>          |
| Lautsprechertests                                | Überprüfen Sie, ob über die primäre und sekundäre Audioausgabe aus-                                                                                                    |
|                                                  | <ol> <li>Drücken Sie die Multifunktionstaste START, um den Vorgang zu starten.</li> <li>Überprüfen Sie, ob die akustischen Signale ordnungsgemäß ausgegeben werden, und drücken Sie ✓, um die ordnungsgemäße Ausgabe zu bestätigen. Wenn die Audiosignale nicht ordnungsgemäß ausgegeben werden, drücken Sie ×, um den Fehler zu bestätigen.</li> <li>Drücken Sie die Multifunktionstaste PASS (BESTANDEN), um den erfolgreichen Test zu bestätigen und den Bildschirm zu schließen.</li> </ol>  |
| Spannungs-<br>versorgung<br>(Power Supplies)     | Testen Sie den Betrieb mit Netzspannung und Batterie.                                                                                                    |
| Spannungs-<br>versorgungstest<br>(AC Mains Test) | Testet die Erkennung von Netzausfall.                                                                                                    |
|                                                  | <ol> <li>Drücken Sie die Multifunktionstaste START, um den Vorgang zu starten.</li> <li>Überprüfen Sie, ob Adie Verbindung/Trennung von Netzspannung<br/>ordnungsgemäß angezeigt wird, und drücken Sie die Multifunkti-<br/>onstaste ✓, oder drücken Sie die Multifunktionstaste ×, wenn die<br/>Erkennung nicht ordnungsgemäß erfolgt.</li> <li>Drücken Sie die Multifunktionstaste PASS (BESTANDEN), um den er-<br/>folgreichen Test zu bestätigen und den Bildschirm zu schließen.</li> </ol> |

# Servicemodus (SERVICE) (Fortsetzung)

### Überprüfungstest/PVP (Test Verification/PVP) (Fortsetzung)

| Batterie<br>(Battery)                              | Überprüfen Sie die Batterie-Informationen.                                                                                                    |
|----------------------------------------------------|----------------------------------------------------------------------------------------------------|
|                                                    | <ol> <li>Drücken Sie die Multifunktionstaste <b>DETAILS</b>, um weitere Informa-<br/>tionen zur Batterie anzuzeigen.</li> <li>Drücken Sie die Multifunktionstaste <b>QUIT</b> (VERLASSEN), um den Bild-<br/>schirm zu schließen.</li> </ol>                                                                                                    |
| Sensortests<br>(Sensor Tests)                      | Durchführen von Tests der Pumpensensoren.                                                                                                    |
| Flusssensortest<br>(Flow Sensor Test)              | Überprüfen Sie, ob der Flusssensor angeschlossen ist und Tropfen zählt.                                                                                                    |
|                                                    | <ol> <li>Schließen Sie den Flusssensor an der Rückseite der Pumpe an.</li> <li>Drücken Sie die Multifunktionstaste START, um den Vorgang zu<br/>starten.</li> <li>Überprüfen Sie, ob der Flusssensor ordnungsgemäß arbeitet, und<br/>drücken Sie die Multifunktionstaste ✓, wenn die Tropfen ordnungs-<br/>gemäß angezeigt werden, oder drücken Sie die Multifunktionstaste<br/>×, wenn Tropfen nicht erkannt werden.</li> <li>Drücken Sie die Multifunktionstaste PASS (BESTANDEN), um den er-<br/>folgreichen Test zu bestätigen und den Bildschirm zu schließen.</li> </ol>                                                             |
| Türtest (Door<br>Frame Test)                       | Überprüfen Sie, ob die Tür als geöffnet und geschlossen erkannt wird.                                                                                                    |
|                                                    | <ol> <li>Drücken Sie die Multifunktionstaste START, um den Vorgang zu starten.</li> <li>Überprüfen Sie, ob die geöffnete/geschlossene Tür ordnungsgemäß<br/>angezeigt wird, und drücken Sie die Multifunktionstaste ✓, oder<br/>drücken Sie die Multifunktionstaste ×, wenn die Erkennung nicht<br/>ordnungsgemäß erfolgt.</li> <li>Drücken Sie die Multifunktionstaste PASS (BESTANDEN), um den er-<br/>folgreichen Test zu bestätigen und den Bildschirm zu schließen.</li> </ol>                                                                                                    |
| Sicherheitsklem-<br>mentest (Saftey<br>Clamp Test) | Überprüft, ob die aktivierte und deaktivierte Klemme von der Sicher-<br>heitsklemmenerkennung registriert wird.                                                                                                    |
|                                                    | <ol> <li>Drücken Sie die Multifunktionstaste START, um den Vorgang zu starten.</li> <li>Überprüfen Sie, ob die aktivierte/deaktivierte Klemme ordnungsgemäß angezeigt wird, und drücken Sie bei ordnungsgemäßer Erkennung die Multifunktionstaste ✓, oder drücken Sie die Multifunktionstaste ×, wenn die Erkennung nicht ordnungsgemäß erfolgt.</li> <li>Drücken Sie die Multifunktionstaste PASS (BESTANDEN), um den erfolgreichen Test zu bestätigen und den Bildschirm zu schließen.</li> </ol>                                                                                                    |
| (Sear Test)                                        | Überprüft, ob aktiviertes und deaktiviertes Sear von der Sear-Erken-<br>nung registriert wird.                                                                                                    |
|                                                    | <ol> <li>Drücken Sie die Multifunktionstaste START, um den Vorgang zu starten.</li> <li>Überprüfen Sie, ob Sear in/out ordnungsgemäß angezeigt wird, und<br/>drücken Sie bei ordnungsgemäßer Anzeige die Multifunktionstaste<br/>✓, oder drücken Sie die Multifunktionstaste ×, wenn die Erkennung<br/>nicht ordnungsgemäß erfolgt.</li> <li>Drücken Sie die Multifunktionstaste PASS (BESTANDEN), um den er-<br/>folgreichen Test zu bestätigen und den Bildschirm zu schließen.</li> </ol>                                                                                                    |
| Test auf Luft im<br>Set [Air In Line<br>Test]      | Überprüfen Sie, ob der Luftsensor Flüssigkeit und Luft ordnungsgemäß<br>erkennt.                                                                                                    |
|                                                    | <ol> <li>Drücken Sie die Multifunktionstaste START, um den Vorgang zu starten.</li> <li>Setzen Sie eine mit Flüssigkeit gefüllte und eine mit Luft gefüllte Infusionsleitung ein.</li> <li>Überprüfen Sie, ob die Pumpe Flüssigkeit und Luft ordnungsgemäß erkennt, und drücken Sie bei ordnungsgemäßer Erkennung die Multifunktionstaste ✓, oder drücken Sie die Multifunktionstaste ×, wenn die Erkennung nicht ordnungsgemäß erfolgt.</li> <li>Drücken Sie die Multifunktionstaste PASS (BESTANDEN), um den erfolgreichen Test zu bestätigen und den Bildschirm zu schließen.</li> <li>Hinweis: Oberhalb ist immer UNGÜLTIG.</li> </ol> |

### Servicemodus (SERVICE) (Fortsetzung)

### Überprüfungstest/PVP (Test Verification/PVP) (Fortsetzung)

| Einbrenntest<br>(Run-In Mode)                            | Führt eine kontinuierliche Infusion für einen Einbrenntest durch.                                                                                                    |
|----------------------------------------------------------|----------------------------------------------------------------------------------------------------|
|                                                          | <ol> <li>Stellen Sie mit den Tasten  die erforderliche Rate ein, und<br/>drücken Sie die Multifunktionstaste <b>START</b>, um den Test zu starten.</li> <li>Drücken Sie die Multifunktionstaste <b>STOP</b> (STOPP), wenn der Test<br/>abgeschlossen ist.</li> <li>Drücken Sie die Multifunktionstaste <b>PASS</b> (BESTANDEN), um den er-<br/>folgreichen Test zu bestätigen und den Bildschirm zu schließen.</li> </ol>                                                                                                    |
| Pumpen-<br>effizienztest<br>(Pumping<br>Efficiency Test) | Mit diesem Test wird überprüft, ob die Pumpe einen ausreichenden<br>Druck erzeugen kann.                                                                                                    |
|                                                          | <ol> <li>Die Testkonfiguration wird in Abbildung 4 dargestellt.</li> <li>Setzen Sie die Infusionsleitung (1000SP01422) mit geschlossener<br/>Leitungsklemme ein, um den Fluss zu verhindern.</li> <li>Schließen Sie die Tür und öffnen Sie die Rollenklemme an der<br/>Leitung. Stellen Sie sicher, dass der Dreiwegehahn geschlossen ist.</li> <li>Markieren Sie im Menü "Pressure System Test" die Option<br/><b>Pumping Effic'y Test</b> (Pumpeneffizienztest) und drücken Sie die<br/>Multifunktionstaste <b>OK</b>.</li> <li>Drücken Sie die Multifunktionstaste <b>RATE</b>, um eine Rate von<br/>50 ml/h auszuwählen.</li> <li>Drücken Sie die Multifunktionstaste <b>START</b> und starten Sie den Timer.</li> <li>Wenn der Wert 1000 mmHg erreicht wurde, stoppen Sie den<br/>Timer, drücken Sie die Multifunktionstaste <b>STOP</b> (STOPP), und<br/>öffnen Sie den Dreiwegehahn.</li> <li>Prüfen Sie, dass die Zeit bis zum Erreichen von 1000 mmHg nicht<br/>mehr als 2 Minuten betragen hat.</li> <li>Drücken Sie die Multifunktionstaste <b>PASS</b> (BESTANDEN), um<br/>den erfolgreichen Abschluss des Tests zu bestätigen und den<br/>Bildschirm zu schließen.</li> </ol> |
| Parkposition-<br>stest (Pump<br>Finger Heigtht)          | Ermöglicht das Aktivieren der Parkpostion für den Pumpen-<br>mechanismus.                                                                                                    |
|                                                          | <ol> <li>Drücken Sie die Multifunktionstaste <b>START</b>, um den Vorgang zu starten.</li> <li>Der Mechanismus wird in die Parkposition versetzt.</li> <li>Drücken Sie die Multifunktionstaste <b>DONE</b> (FERTIG), um den erfolg-<br/>reichen Test zu bestätigen und den Bildschirm zu schließen.</li> </ol>                                                                                                    |
| Schnittstellen-<br>tests (Comms<br>Tests)                | Tests von RS232, IrDA, und Schwesternruf                                                                                                    |
| IrDA Test                                                | Überprüfen von IrDA auf ordnungsgemäße Funktion.                                                                                                    |
|                                                          | Für den IrDA-Test sind Spezialgeräte erforderlich.<br>Wenden Sie sich an Cardinal Health, um weitere Informationen zu erhalten.                                                                                                    |
| RS232 Test<br>(RS232 Loop<br>Back)                       | Überprüfen von RS232 auf ordnungsgemäße Funktion.                                                                                                    |
|                                                          | <ol> <li>Überbrücken Sie Kontakt 2 und 3 des RS232-Steckers an der Rückseite der Pumpe.</li> <li>Drücken Sie die Multifunktionstaste <b>START</b>, um den Vorgang zu starten.</li> <li>Überprüfen Sie die RS232-Verbindung auf ordnungsgemäße Funktion. Nach jedem Element wird ✓ für die erfolgreiche Überprüfung angezeigt. Bei fehlgeschlagenem RS232-Test wird × angezeigt, um anzugeben, dass der Test fehlgeschlagen ist.</li> <li>Drücken Sie die Multifunktionstaste <b>PASS</b> (BESTANDEN), um den erfolgreichen Test zu bestätigen und den Bildschirm zu schließen.</li> </ol>                                                                                                    |
| Schwesternruf-<br>test (Nurse Call<br>Test)              | Überprüft den Schwesternruf auf ordnungsgemäße Funktion.                                                                                                    |
|                                                          | <ol> <li>Drücken Sie die Multifunktionstaste START, um den Vorgang zu starten.</li> <li>Überprüfen Sie den Schwesternruf auf ordnungsgemäße Funktion,<br/>und nach jedem Element wird ✓ für die erfolgreiche Überprüfung<br/>angezeigt. Bei fehlgeschlagenem Schwesternruftest wird × ange-<br/>zeigt, um den fehlgeschlagenen Test anzugeben.</li> <li>Drücken Sie die Multifunktionstaste PASS (BESTANDEN), um den er-<br/>folgreichen Test zu bestätigen und den Bildschirm zu schließen.</li> </ol>                                                                                                    |

## Servicemodus (SERVICE) (Fortsetzung)

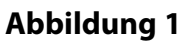

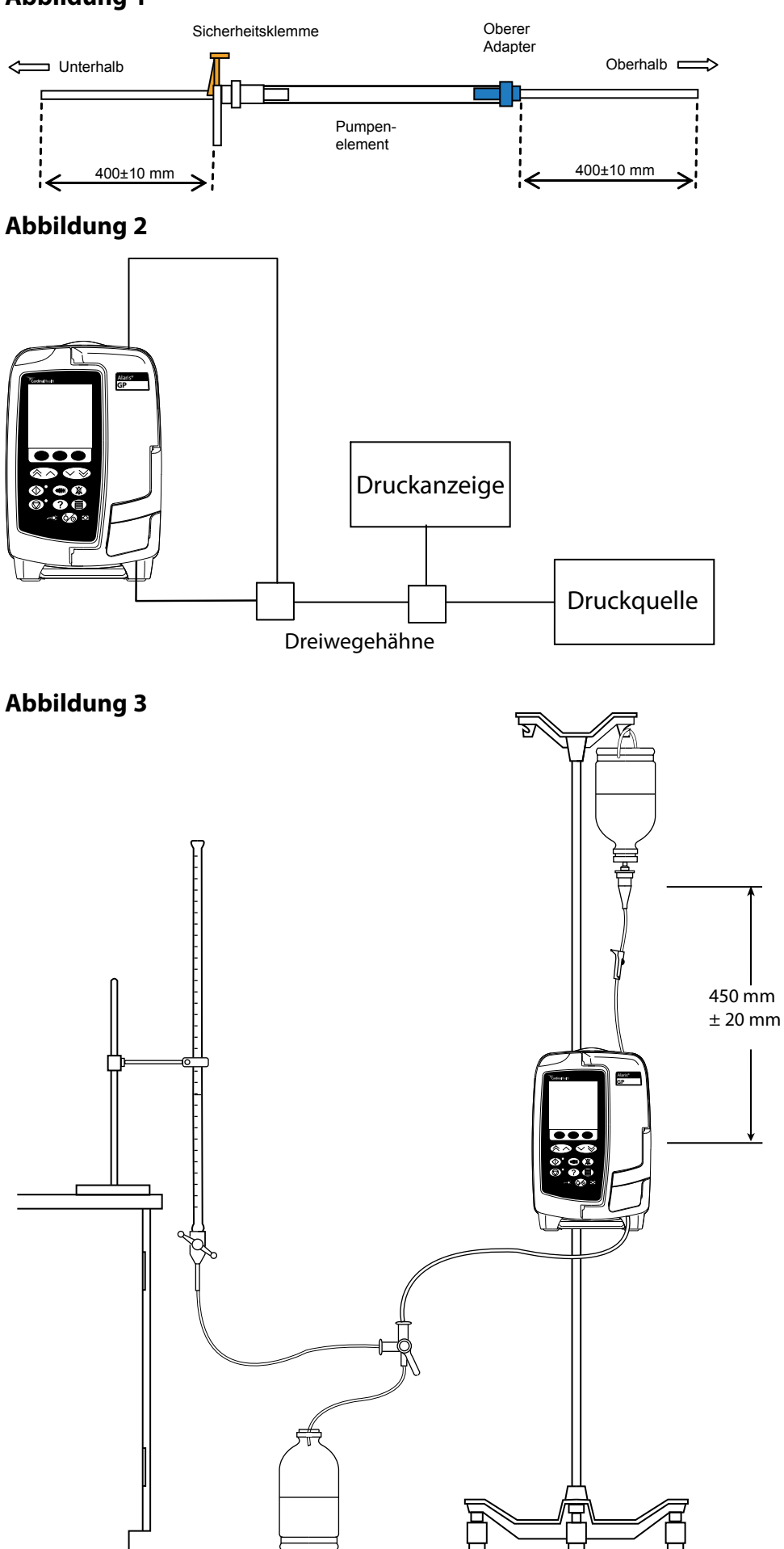

### Servicemodus (SERVICE) (Fortsetzung)

#### Abbildung 4

# Druckanzeige 150 mm ± 5 mm

### Verschlusstest (optional)

Dieser Test kann in der normalen Betriebsart durchgeführt werden, um den Verschluss zu überprüfen, ohne den vollständigen PVP-Arbeitsablauf durchzuführen.

Wechseln Sie die Infusionsleitung nach zehnmaliger Verwendung aus. Notieren Sie, wie oft die Infusionsleitung verwendet wurde.

Hinweis: Der Verschlusstest wird mit Flüssigkeit in der Infusionsleitung ausgeführt.

Mit diesem Test wird überprüft, ob der Drucksensor ordnungsgemäß kalibriert ist und einen Verschluss mit dem ordnungsgemäßen Leitungsdruck erkennen kann. Hierzu wird Flüssigkeit in ein kalibriertes Manometer gepumpt und überprüft, ob bei entsprechendem Leitungsdruck ein Alarm ausgegeben wird. Die Testkonfiguration wird in Abbildung 4 dargestellt.

- 1. Setzen Sie die mit Flüssigkeit gefüllte Infusionsleitung (1000SP01422) in die Pumpe ein.
- 2. Drücken Sie die Taste 56, um die Pumpe einzuschalten.
- 3. Öffnen Sie den Dreiwegehahn.
- 4. Stellen Sie die Rate auf 125 ml/h ein.
- 5. Drücken Sie die Multifunktionstaste **ZIV** und stellen Sie ZIV auf 10 ml ein.
- 6. Drücken Sie die Taste 🗐 und stellen Sie die Druckalarmgrenze auf L5 ein.
- 7. Konfigurieren Sie zur Vorbereitung auf den Test die kalibrierte Druckanzeige für die Messwerte von Spitzen-/Maximaldruck.
- Drücken Sie die Multifunktionstaste (1, um den Betrieb der Pumpe mit 125 ml/ h zu starten. Lassen Sie die Pumpe f
  ür 15 Sekunden laufen, sodass sich der Druckwert stabilisiert.
- 9. Schließen Sie den Dreiwegehahn.
- 10. Die Pumpe setzt die Infusion fort, und die Druckwerte nehmen zu. Schließlich erfolgt ein Alarm für zu hohen Druck, und die Infusion durch die Pumpe wird beendet. Beachten Sie den Messwert auf der Druckanzeige und vergewissern Sie sich, dass sie 500 mmHg ±100 mmHg beträgt.
- 11. Öffnen Sie den Dreiwegehahn.
- 12. Halten Sie die Taste 56 für ca. drei Sekunden gedrückt, um die Pumpe auszuschalten.

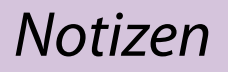

## Abschlusstest des Gerätes

| Modell / Seriennummer:                 |                                                                                                    | Service-Auftragsnummer /<br>Bestandsnummer:                                                                                                    |                                                                                                    |
|----------------------------------------|----------------------------------------------------------------------------------------------------|----------------------------------------------------------------------------------------------------|----------------------------------------------------------------------------------------------------|
| Klinikname / Referenz:                 |                                                                                                    | Softwareversion:                                                                                                    |                                                                                                    |
| ÜBERPRÜFUNG                            | Physische Überprüfung                                                                                                    | und Reinigung                                                                                                    |                                                                                                    |
| SELBSTTEST                             | Überprüfen Sie alle Funk         Geben Sie den Zugangsc         Verification/PVP den PV         Softwareversic         Datum/Uhrzeit         Seriennummen         Türtest (Door F         Sicherheitskler         Sear Test         Lautsprecherte         Schachbrett (C         LED Tests         Tastenfeldtests         Schwesternruf         RS232 (RS232 I         Pumpeneffizie         Dauer = höch         Verschlusstest         Pressure Test)         Verschlusstest         Pressure Test)         Verschlusstest         Pressure Test)         Verschlusstest         Pressure Test)         Verschlusstest | ationen in "PVP Work Flow<br>ode 212 ein und rufen Sie<br>(P Work Flow auf.<br>onen (Software Versions<br>t (Date/Time)<br>r (Serial Number)<br>frame Test)<br>mmentest (Saftey Clamp<br>ests (Audio Tests)<br>thequerboard)         asts (Audio Tests)<br>thequerboard)         b (Keypad Tests)<br>thequerboard)         as (Keypad Tests)<br>thequerboard)         b (Keypad Tests)<br>thest (Nurse Call Test)         Loop Back)<br>nztest (Pumping Efficient<br>stens 2 Minuten         Minut         Patientenseite (Dow<br>rm = 500 ± 100 mmHg         L5         en (Alarms Funktionalit         Kalibrierung (Genauigh<br>oration)         s Volumen = 20 ml ± 0,60 | r" (PVP-Arbeitsablauf)<br>e unter Test<br>)<br>o Test)<br>o Test)<br>een Sekunden<br>vnstream Occlusion<br>mmHg<br>y)<br>keitstest) (Volumetric<br>6 ml (3 %)<br>ml |
| EINSTELLUNG                            | Stellen Sie die Rate auf<br>und löschen Sie "Infund                                                                                                    | Null (oder den kleinster<br>liertes Volumen" und ZIV                                                                                                    | n möglichen Wert) ein<br>/                                                                                                    |
| TESTS AUF<br>ELEKTRISCHE<br>SICHERHEIT | Klasse I, Typ CF Alternativ<br>Erdungswiderstandstest<br>Erdableitstrom<= 500 μA<br>Gehäuseableitstrom <= 1                                                                                                    | gedruckte Testergebnisse beifügen<br><= 0,2 Ω                                                                                                    | Ω<br>μΑ<br>μΑ                                                                                                    |
| Überprüfung<br>durchgeführt<br>von     | Unterschrift                                                                                                    | Druckbuchstaben                                                                                                    | Datum                                                                                                    |

### Software-Upgrade

#### Anforderungen

- PC Mindestanforderungen:
   1 GHz Pentium-Prozessor
- 512 MB RAM
- 1 GB freier Speicher auf der CD-ROM-Laufwerk
- RS232-Schnittstelle (9-polig) oder USB Tastatur Anschluss
- Grafikauflösung 1024 x 768 Pixel und Maus Farbtiefe 16 Bit
- Softwareanforderungen:

Systemfestplatte

- Microsoft Windows 2000 (Service Pack 4) oder XP (Service Pack 2)
- Das Softwarewartungprogramm (SMU, Software Maintenance Utility) (1000CD00028)
- RS232-Kabel (1000SP01183)
- USB-RS232-Konverterkabel (1000EL00979) optional
- 4-Way-Hub für USB-RS232-Konverter (1000EL00980) optional
- Firmware-CD

#### Vorbereitung

- Installieren Sie das Softwarewartungprogramm auf den PC.
- Stecken Sie das RS232 Kabel in die serielle Schnittstelle des PC.
- Trennen Sie den Anschluss der Batterie.
- Entfernen Sie den Batteriefachstopfen.

Batteriefachstopfen

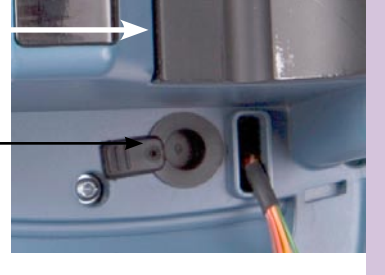

#### Aufspielen der Software

- 1. Im hinteren Gehäuse befindet sich unten auf der Steuerungsplatine eine Gruppe von drei DIP-Schaltern. Schalter 1 auf der Steuerungsplatine sollte ausgeschaltet sein.
- 2. Stellen Sie die DIP-/Wippschalter mit einem kleinen Schlitzschraubendreher oder einer Pinzette mit runden Enden wie folgt ein:
  - Schalter 1 = AUS
  - Schalter 2 = EIN
  - Schalter 3 = EIN

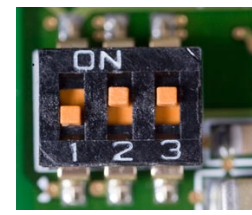

- 3. Starten Sie das Softwarewartungsprogramm, um die Software aufzuspielen.
- 4. Wählen Sie die Firmware-ZIP-Datei aus.
- 5. Kommunikationsanschluss und Baudrate 460800 (USB-RS232-Konverter) oder 115200 (RS232) auswählen.
- 6. Stecken Sie das RS232 Kabel in die serielle Schnittstelle der Pumpe.
- 7. Schließen Sie die Batterie an.
- 8. Drücken Sie **Start**.

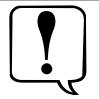

Mit Schalter 1 wird der Batterie-Sicherheitsstromkreis aktiviert. Dies ist für die Programmierung jedoch nicht erforderlich. Mit Schalter 2 wird das Einschalten der Pumpe erzwungen. Mit Schalter 3 wird der Bootmodus der Pumpe aktiviert. Dieser wird nur für die Programmierung verwendet.

## Software-Upgrade (Fortsetzung)

- 9. Wenn der grüne Balken das rechte Ende erreicht hat, als Zeit 0:00 angezeigt wird und die grüne Lampe nicht mehr blinkt, sondern kontinuierlich leuchtet, kann der RS232-Anschluss von der Pumpe entfernt werden.
- 10. Trennen Sie die Batterie und schalten Sie alle DIP-Schalter aus.
- 11. Schließen Sie nach 30 Sekunden die Batterie wieder an.
- 12. Stellen Sie die DIP-/Wippschalter wie folgt ein:
  - Schalter 1 = EIN
  - Schalter 2 = EIN, dann AUS.
  - Schalter 3 = AUS

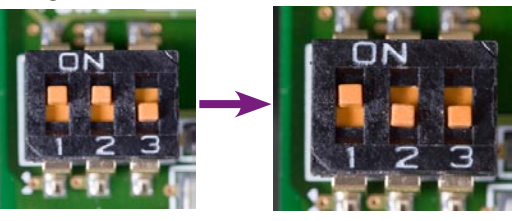

13. Bringen Sie den Batteriefachstopfen wieder an. Dies verhindert das Eindringen von Flüssigkeiten.

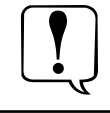

Wenn die Steuerungs-, Anzeige- oder RS232 - Platine ausgetauscht wird, muss die Pumpe neu programmiert werden.

### Ereignisspeicher Herunterladen

PC-Einrichtung (nur beim ersten Mal)

- 1. Navigieren Sie im Menü Start, wählen Sie Einstellungen und dann Netzwerkverbindungen aus.
- 2. Wählen Sie Assistent für neue Verbindungen aus.
- 3. Klicken Sie auf Weiter.
- 4. Wählen Sie die Option **Eine erweiterte Verbindung einrichten** aus und klicken Sie auf **Weiter**.
- 5. Wählen Sie die Option Verbindung direkt mit anderem Computer herstellen aus und klicken Sie auf Weiter.
- 6. Wählen Sie die Option **Gast** aus und klicken Sie auf **Weiter**.
- 7. Geben Sie *AlarisGP* als **Computername** ein und klicken Sie auf **Weiter**.
- 8. Wählen Sie den entsprechenden Kommunikationsanschluss aus und klicken Sie auf **Weiter**.
- 9. Wählen Sie die entsprechende **Verfügbarkeit der Verbindung** aus und klicken Sie auf **Weiter**.
- 10. Aktivieren Sie das entsprechende Kontrollkästchen, wenn eine Verknüpfung auf dem Desktop erforderlich ist, und klicken Sie auf **Fertig stellen**.
- 11. Das Dialogfeld *Verbindung mit "AlarisGP" herstellen* wird angezeigt. Klicken Sie auf **Eigenschaften**.
- 12. Klicken Sie auf der Registerkarte "Allgemein" auf Konfigurieren.
- 13. Stellen Sie Max. Übertragungsrate (Bit/s) auf 115200 ein, deaktivieren Sie Hardwareflusssteuerung aktivieren und klicken Sie auf OK.
- 14. Aktivieren Sie auf der Registerkarte "Optionen" **Status während des Wählens** anzeigen und deaktivieren Sie **Name, Kennwort, Zertifikat usw. abfragen**.
- 15. Klicken Sie auf der Registerkarte "Sicherheit" auf **Einstellungen**.
- 16. Aktivieren Sie nur **Unverschlüsseltes Kennwort (PAP)** und klicken Sie auf **OK**. Klicken Sie im angezeigten Bestätigungsdialogfeld auf **Ja**.
- 17. Klicken Sie auf der Registerkarte "Netzwerk" auf Einstellungen.
- 18. Aktivieren Sie **LCP-Erweiterungen aktivieren** und **Softwarekomprimierung aktivieren** und klicken Sie dann auf **OK**.
- 19. Aktivieren Sie Internet Protocol (TCP/IP) und QoS-Paketplaner, markieren Sie Internetprotokoll (TCP/IP), und klicken Sie dann auf Eigenschaften.
- 20. Aktivieren Sie **Folgende IP-Adresse verwenden**, geben Sie die IP-Adresse **192.168.3.2** ein und klicken Sie auf **Erweitert**.
- 21. Deaktivieren Sie **Standardgateway für das Remotenetzwerk verwenden** und klicken Sie auf **OK**.
- 22. Klicken Sie auf **OK**.
- 23. Klicken Sie auf **OK**.
- 24. Der PC stellt eine Verbindung mit der Pumpe her (siehe Vorgehensweise zum Herunterladen).

#### PC-Einrichtung (ab dem zweiten Mal)

- 1. Navigieren Sie im Menü **Start**, wählen Sie **Einstellungen** und dann **Netzwerk**verbindungen *AlarisGP* aus.
- 2. Der PC stellt eine Verbindung mit der Pumpe her.
- 3. Siehe die Vorgehensweise zum Herunterladen.

#### Herunterladen

- 1. Schalten Sie die Pumpe im Servicemodus ein.
- 2. Wenn die Verbindung hergestellt wurde, öffnen Sie einen Browser und geben Sie in der Adressleiste **http://192.168.3.1** ein.
- 3. Laden Sie das Protokoll herunter.

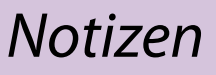

### Reinigen der Tür

Reinigen Sie die Tür während der Verwendung (gemäß Klinikrichtlinie) regelmäßig mit einem fusselfreien Tuch, das mit warmem Wasser und einer üblichen Desinfizierungsbzw. Reinigungslösung angefeuchtet wurde. Trocknen Sie die Tür vor der Verwendung. Um die Reinigung einer Tür, die stark verschmutzt oder kontaminiert ist oder die sich nicht frei bewegen lässt, zu erleichtern, kann die Tür entfernt (siehe Beschreibung weiter unten) und dann in warmes Wasser, das eine übliche Desinfizierungs- bzw. Reinigungslösung enthält, getaucht werden.

Nach dem Reinigen sollte die Tür vor dem Gebrauch vollständig trocknen können.

#### Entfernen der Tür

 Lösen Sie die Schraube, mit der die untere Scharnierverriegelung befestigt ist.

2. Öffnen Sie die untere Scharnierverriegelung.

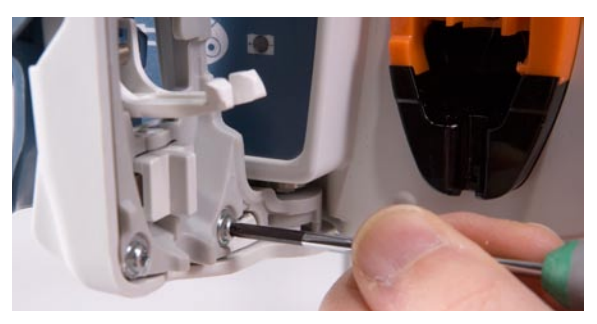

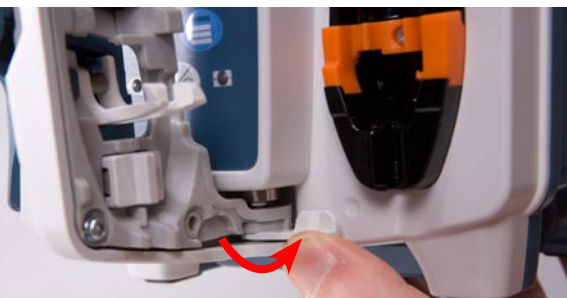

 Ziehen Sie die Tür vom unteren Scharnierzapfen ab und heben Sie die Tür an, um sie zu entfernen.

4. Reinigen Sie die Tür.

 Bringen Sie die Tür in umgekehrter Reihenfolge der Schritte wieder an. Stellen Sie sicher, dass die Schrauben der Tür wieder handfest angezogen werden.

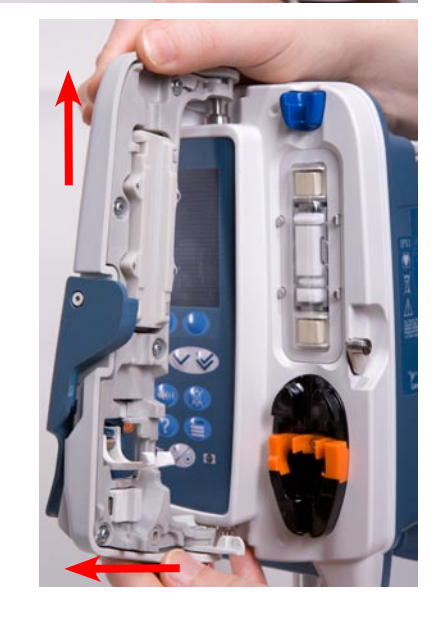

### Ersatzteilliste

#### Ersatzteil-Kits

Artikelnummer

1000SP01244

1000SP01246

1000SP01247

1000SP01248

1000SP01249

1000SP01250

1000SP01251

1000SP01252

1000SP01253

1000SP01254

1000SP01255

1000SP01256

1000SP01296

1000SP01297

| Beschreibung                                                       | Artikelnummer | Beschreibung                                                                                                    |  |
|--------------------------------------------------------------------|---------------|----------------------------------------------------------------------------------------------------|--|
| Alaris GP Door Kit [Kit für Alaris GP<br>Tür]                      | 1000SP01298   | Alaris GP Control PCB Kit [Kit für<br>Alaris GP Steuerungsleiterplatte]                                                                    |  |
| Alaris GP Door Kit [Kit für Alaris GP<br>Scharnierzapfen]          | 1000SP01299   | Alaris GP SD Card Kit [Kit für Alaris GP<br>SD-Karte]                                                                                      |  |
| Alaris GP Pumping Mech (Minus<br>Motor) Kit [Kit für Alaris GP     | 1000SP01300   | Alaris GP Interface PCB Kit [Kit für<br>Alaris GP Schnittstellen-Leiterplatte]                                                             |  |
| Alaris GP Front Case Kit [Kit für Alaris                           | 1000SP01301   | Alaris GP Encoder PCB Kit [Kit für<br>Alaris GP Encoder-Leiterplatte]                                                                      |  |
| GP Vorderes Gehausej<br>Alaris GP AIL/Safety Clamp Housing         | 1000SP01302   | Alaris GP Battery Pack Kit [Kit für<br>Alaris GP Batterie]                                                                                 |  |
| Kit [Kit für Alaris GP Luftalarm/<br>Gehäuse Sicherheitsklemme]    | 1000SP01303   | Alaris GP Roller Mounting<br>Bracket Kit [Kit für Alaris GP                                                                                |  |
| Alaris GP Rear Case Kit [Kit für Alaris<br>GP Hinteres Gehäuse]    |               | Rollenmontagehalterung]                                                                                                    |  |
| Alaris GP Mains Inlet Kit [Kit für Alaris                          | 1000SP01304   | Alaris GP Feet Kit [Kit für Alaris GP<br>Standfüße]                                                                                        |  |
| GP Netzeingang]                                                    | 1000SP01305   | Alaris GP PSU PCB Kit [Kit für Alaris<br>GP Netzteil-Leiterplatte]                                                                         |  |
| Alaris GP Ersatzhalterungen]                                       | 1000SP01306   | Alaris GP Speaker Kit [Kit für Alaris GP                                                                                                   |  |
| Alaris GP Battery Compartment Kit                                  |               | Lautsprecher]                                                                                                    |  |
| Alaris GP Pressure Sensor Kit [Kit für                             | 1000SP01307   | Alaris GP Docking Station Kit [Kit für<br>Alaris GP Docking Station]                                                                       |  |
| Alaris GP Drucksensor]<br>Alaris GP Display Kit [Kit für Alaris GP | 1000SP01308   | Alaris GP IrDA PCB Flexi Kit [Kit für<br>Alaris GP IrDA-Flexi-Leiterplatte]                                                                |  |
| Display]<br>Alaris GP Comms PCB Kit [Kit                           | 1000SP00115   | Asena SP, Assy, Pole Clamp [Asena SP,<br>Assy, Stativklemme]                                                                               |  |
| für Alaris GP Kommunikations-<br>Leiterplatte]                     | 1000SP01417   | Spares Kit (Orange Clip & Screw)<br>[Ersatzteilkit (Orange Clip und<br>Schraube)]<br>Asena LVP Battery Pack [Asena LVP<br>Batterieeinheit] |  |
| Alaris GP Motor Kit [Kit für Alaris GP<br>Motor]                   |               |                                                                                                    |  |
| Alaris GP Display Accessories Kit [Kit                             | 1000SP00487   |                                                                                                    |  |
|                                                                    |               |                                                                                                    |  |

#### Einzelne Komponenten

| Artikelnummer | Beschreibung                                                                                  | Artik |
|---------------|-----------------------------------------------------------------------------------------------|-------|
| 0000ME00141   | Stud PE Connector M6 Thread X 15<br>[Bolzen PE-Anschluss M6 Gewinde<br>X 15]                  | 1000  |
|               | X [3]                                                                                         | 1000  |
| 0000ME00768   | Cables Ties Hayco 3623793 [Kabel-<br>binder Hayco 3623793]                                    | 1000  |
| 0000ME00770   | Bussmann Fuse Gmd-1.25a [Buss-<br>mann Sicherung Gmd-1.25a]                                   | 1000  |
| 1000EL00605   | Drop Sensor Cable [Tropfensensor-<br>kabel]                                                   | 1000  |
| 1000EL00605   | RS232 Nurse Call Cable [RS232-<br>Schwesternrufkabel]                                         | 1000  |
| 1000EL00607   | PSU-Kabel                                                                                     | 1000  |
| 1000ME00291   | Asena GW, Assy, Cover Dust Drop<br>Sensor [Asena GW, Assy, Staubabdek-<br>kung Tropfensensor] | 0000  |
| 1000ME00630   | Handle Spring Asena LVP [Griff Feder<br>Asena LVP]                                            | 1000  |
| 1000ME00632   | Asena LVP Handle Retaining Block<br>[Asena LVP Griffhalteblock]                               | 1000  |
| 1000ME01845   | Asena LVP Overmould Handle [Asena<br>LVP Umspritzungsgriff]                                   | 0000  |
| 1000ME00636   | Asena LVP Mains Inlet Bracket [Asena<br>LVP Halterung Netzeingang]                            | 0000  |
| 1000ME00655   | Fuse Cover [Sicherungsabdeckung]                                                              |       |

| Artikelnummer | Beschreibung                                                                             |
|---------------|------------------------------------------------------------------------------------------|
| 1000ME01303   | Magnet IR Detect [Magnet-IR-Erken-<br>nung]                                              |
| 1000ME01745   | Cover RS-232 [Abdeckung RS-232]                                                          |
| 1000ME00589   | Cover Battery Asena LVP [Abdeckung<br>Batterie Asena LVP]                                |
| 1000ME00590   | Foot Battery Cover Asena LVP [Fuß<br>Batterieabdeckung Asena LVP]                        |
| 1000ME00649   | Foot Front Asena LVP [Fuß Asena<br>LVP vorne]                                            |
| 1000ME01611   | Seal Case Nickel/graphite [Dich-<br>tungsgehäuse Nickel/Graphit]                         |
| 1000ME00667   | Asena LVP Assembly Membrane<br>[Asena LVP Bauteil Membran]                               |
| 0000ME00767   | V Seals Hinge Pins V5a-NBR [Kegel-<br>dichtung Scharnierzapfen V5a-NBR]                  |
| 1000EL00643   | Door Detect Flexible Circuit [Türer-<br>kennung flexibler Schaltkreis]                   |
| 1000ME00701   | Asena LVP GP Top Retainer [Asena<br>LVP GP obere Halterung]                              |
| 0000ME00691   | Seal O Ring 6ID 1CSDIA silicon [Dich-<br>tung O-Ring 6ID 1CSDIA Silikon]                 |
| 0000ME00423   | Pad Self Adhesive Double Sided<br>12x12mm [Beidseitig selbstkleben-<br>des Pad 12x12 mm] |

### Ersatzteilliste (Fortsetzung)

#### Tastenfelder und Beschriftungen

| Artikelnummer | Beschreibung                                                              |
|---------------|---------------------------------------------------------------------------|
| 1000SP00623   | Alaris GP Keypad BOM [Alaris GP<br>Tastenfeld, Stückliste]                |
| 1000LB01040   | Alaris GP Door Label Set [Alaris GP<br>Türbeschriftungs-Set]              |
| 1000LB00614   | Alaris GP Label Set BOM [Alaris GP<br>Beschriftungsset, Stückliste]       |
| 1000LB01475   | Alaris GP Guardrails Door Label<br>[Alaris GP Guardrails Türbeschriftung] |

#### Software

| Artikelnummer | Beschreibung                                         |
|---------------|------------------------------------------------------|
| 1000SP01412   | Alaris LVP GP Firmware Upgrade<br>V1.7.18 Kit        |
| 1000CD00028   | Alaris SMU [Alaris<br>Softwarewartungsprogramm]      |
| 1000SP01310   | Alaris GP Editor Software Kit                        |
| 1000SP01389   | Guardrails Editor v3.1 Software Kit                  |
| 1000SP01390   | Guardrails Editor v3.1 Transfer Tool<br>Software Kit |
| 1000SP01430   | Alaris LVP GP F/ware Upgrade V1.9.0<br>Kit           |

#### Testgeräte

| Artikelnummer | Beschreibung                                                          |  |
|---------------|-----------------------------------------------------------------------|--|
| 1000SP01422   | GP Field and Prod Press. Cal Set<br>[GP Kalibrierungsset]             |  |
| 1000EL00979   | Converter Cable -USB To Serial<br>[Konverterkabel USB-Seriell]        |  |
| 1000EL00980   | Converter Cable -USB To 4xSerial<br>[Konverterkabel USB-Seriell (4x)] |  |
| 1000SP01183   | Cable RS232 Filtered [Kabel RS232<br>gefiltert]                       |  |

### Dokumentversionen

| Artikelnummer | Ausgabe | Auftragsänderungsnum. | Datum       | Software         |
|---------------|---------|-----------------------|-------------|------------------|
| 1000CM00001   | 1       | 6768                  | 22/03/06    | 1.3.8            |
| 1000CM00001   | 2       | 6768                  | Dez. 2006   | 1.5.x            |
| 1000CM00001   | 3       | 8696                  | August 2008 | 1.7.18 und 1.9.0 |

### Blockdiagramm

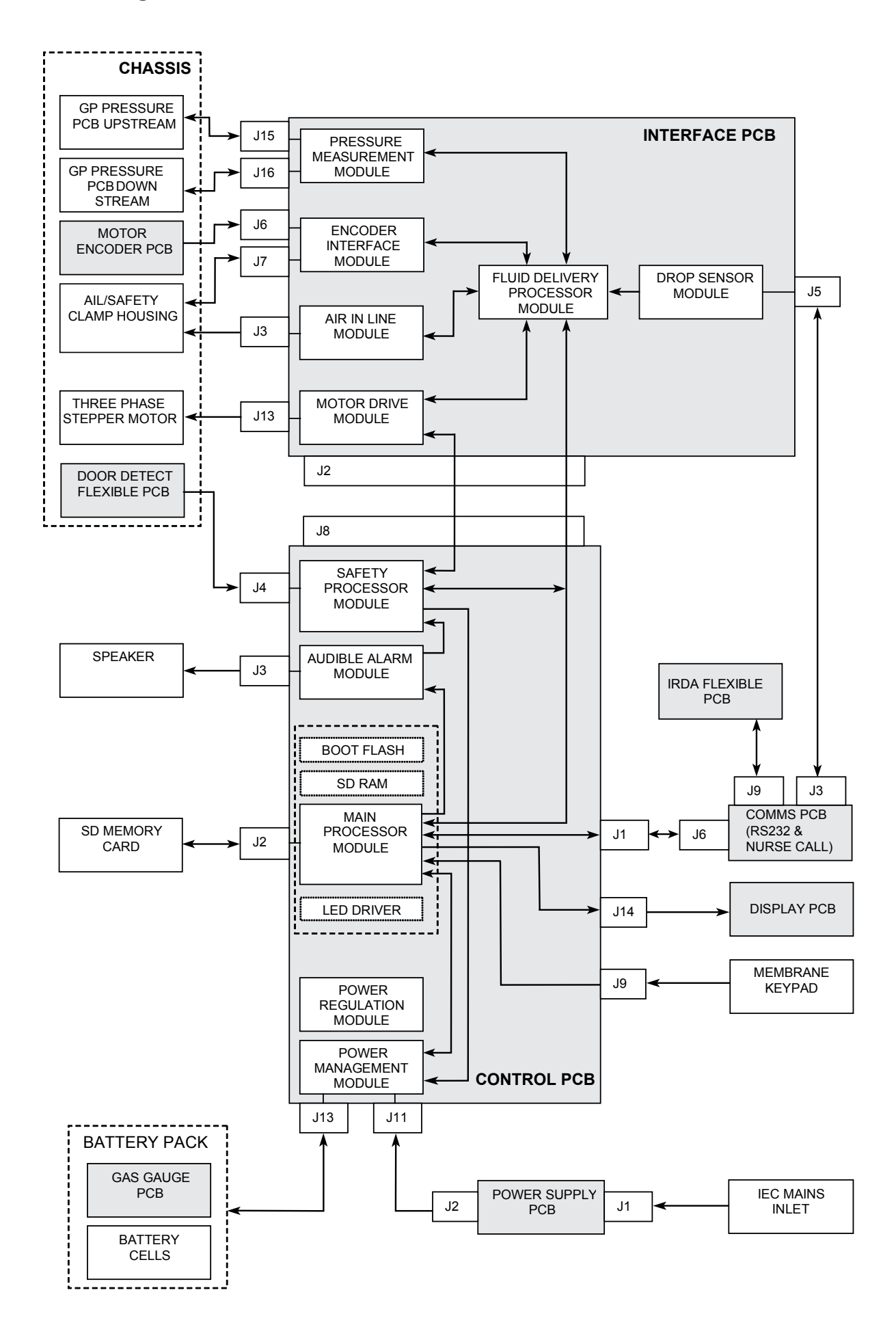

Alaris<sup>®</sup>, Guardrails<sup>®</sup> und Asena<sup>®</sup> sind eingetragene Marken von Cardinal Health, Inc. oder einer ihrer Tochtergesellschaften.

Alle anderen Marken sind Eigentum ihrer jeweiligen Inhaber.

 $\ensuremath{\mathbb{S}}$  2006 -2008 Cardinal Health Inc. oder eines der Tochterunternehmen. Alle Rechte vorbehalten.

1000CM00007 Ausgabe 1

Dieses Dokument enthält proprietäre Informationen von Cardinal Health Inc. oder eines der Tochterunternehmen. Sein Erhalt oder Besitz gewährt keinerlei Rechte zur Vervielfältigung des Inhalts oder zur Herstellung oder zum Verkauf eines darin beschriebenen Produkts. Vervielfältigung, Offenlegung und anderer Gebrauch als für den beabsichtigten Zweck sind ohne schriftliche Genehmigung durch Cardinal Health Inc. oder eines der Tochterunternehmen streng untersagt.

Cardinal Health The Crescent Jays Close Basingstoke Hampshire, RG22 4BS, Großbritannien. www.cardinalhealth.com/alaris

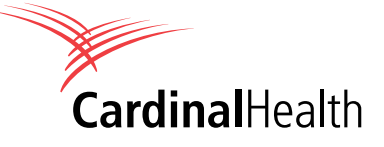